## Shipping Details – Orders.HSAllergy.com

1. To find shipping details for a specific order, hover over Purchasing on the home screen. Then select Search for Orders from the drop-down.

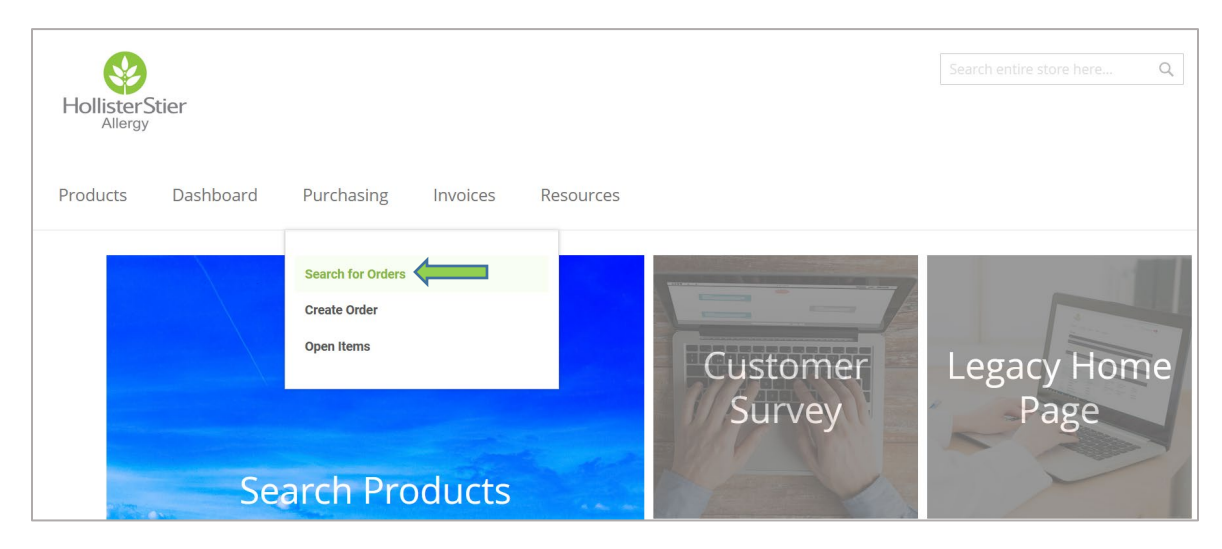

2. The next screen allows you to search for your orders via a variety of Search Options. For this example we are using date range. Enter the date range, then click Search.

|                                       |                                                                                                    | Ma                                                                                                    | ke this my                                                                                                    | default search                                                                                                    | option 🕇                                                                                                    |  |  |  |
|---------------------------------------|----------------------------------------------------------------------------------------------------|----------------------------------------------------------------------------------------------------|----------------------------------------------------------------------------------------------------|----------------------------------------------------------------------------------------------------|----------------------------------------------------------------------------------------------------|--|--|--|
| Sold-to:                              |                                                                                                    |                                                                                                    |                                                                                                    |                                                                                                    |                                                                                                    |  |  |  |
| Oaklawn Hospitall, Marshall, 90000871 |                                                                                                    |                                                                                                    |                                                                                                    |                                                                                                    |                                                                                                    |  |  |  |
| Date Range:                           | or                                                                                                    | From:                                                                                                    | EEE                                                                                                    | To:                                                                                                    |                                                                                                    |  |  |  |
| Please Select 🗸                       |                                                                                                    | 09/01/202                                                                                                    | 0                                                                                                    | 01/01/2                                                                                                    | 021                                                                                                    |  |  |  |
| Ship Status:                          |                                                                                                    | Number of re                                                                                                    |                                                                                                    | cords to select:                                                                                                    |                                                                                                    |  |  |  |
| All                                   |                                                                                                    | ~ 100                                                                                                    |                                                                                                    | ~                                                                                                    |                                                                                                    |  |  |  |
|                                       |                                                                                                    |                                                                                                    |                                                                                                    |                                                                                                    |                                                                                                    |  |  |  |
| With Item Data                        |                                                                                                    |                                                                                                    |                                                                                                    |                                                                                                    |                                                                                                    |  |  |  |
|                                       | Sold-to:<br>Oaklawn Hospitall, Mar<br>Date Range:<br>Please Select<br>Ship Status:<br>All<br>With Item Data | Sold-to:<br>Oaklawn Hospitall, Marshall, 90000<br>Date Range: or<br>Please Select v<br>Ship Status:<br>All<br>With Item Data | Sold-to:<br>Oaklawn Hospitall, Marshall, 90000871<br>Date Range: or From:<br>Please Select v 09/01/2022<br>Ship Status: Num<br>All v 100 | Sold-to:<br>Oaklawn Hospitall, Marshall, 90000871<br>Date Range: or From:<br>Please Select<br>All<br>With Item Data | Sold-to:<br>Oaklawn Hospitall, Marshall, 90000871<br>Date Range: or From: To:<br>Please Select O9/01/2020 01/01/20<br>Ship Status: Number of records to select<br>All 100<br>With Item Data |  |  |  |

3. Order details will populate on the next screen. Click the desired Sales order number link.

|                            |                   |               |   |           |   |             | Search |
|----------------------------|-------------------|---------------|---|-----------|---|-------------|--------|
| Sales order number         | ▲ Document Type ♦ | Document Date | ¢ | PO Number | ¢ | Ship Status | ¢      |
| 416843                     | Sales Order       | 09/22/2020    |   | 282462    |   | 0           |        |
| 421980                     | Sales Order       | 11/18/2020    |   | 284744    |   | Ø           |        |
| howing 1 to 2 of 2 entries |                   |               |   |           |   |             |        |

4. On the next screen click the Shipping button.

| Sales Order 416843                                                                                                    |        |            |                                       |                                                         |   |                |         |              |                |            |      |
|----------------------------------------------------------------------------------------------------|--------|------------|---------------------------------------|---------------------------------------------------------|---|----------------|---------|--------------|----------------|------------|------|
| HollisterStier Allergy:                                                                                                    |        |            |                                       |                                                         |   |                |         |              |                |            |      |
| Summary Pricing Shipping                                                                                                    |        |            |                                       |                                                         |   |                |         |              |                |            |      |
| Sold-to: Display Shipping View at Arrow and Arrow and Ar |        |            |                                       |                                                         |   |                |         |              | Back           | Contact Us |      |
| Ship-to:<br>Allergy, Marhsall, 90007855                                                                                                    |        |            |                                       |                                                         |   |                |         |              |                |            |      |
| Your Contact:<br>Cust.Service 1-800-495-7437                                                                                                    | ltem 🔺 | Material 🝦 | \$                                    | Description                                             | ¢ | Req.<br>Qty. ♥ | Unit \$ | Net<br>Value | Ship<br>Status | ¢          | Сору |
| Order Confirmation: 🟂                                                                                                    | 10     | 6786UY     | C C C C C C C C C C C C C C C C C C C | MULTIDOSE VENOM<br>3900MCG 12DOSE<br>MIXED VESPID VENOM |   | 4              | Each    | \$ 0.00      | shipped        |            | V    |

5. On the next screen click the Tracking #. This will redirect you to the shipper's tracking website for specific shipping details.

| Shipping    |            |                  |                |       |         |                    |             |           | Copy Order Back Contact Us |              |  |  |
|-------------|------------|------------------|----------------|-------|---------|--------------------|-------------|-----------|----------------------------|--------------|--|--|
| Item 🛓<br># | Material 🜲 | Ship<br>Status 븆 | Ship<br>Date 🗘 | Qty 🌲 | Unit \$ | Delivery<br>Number | Pack.List 🜲 | Carrier 🛔 | Tracking # 🌲               | Сору         |  |  |
| 10          | 6786UY     | shipped          | 09/23/2020     | 4     | Each    | 80773801           | 1           |           | 920386222401               | $\checkmark$ |  |  |
| 🕚 20        | 6781PG     | shipped          | 09/23/2020     | 1     | Each    | 80773801           | 1           | FEDEX     | 920386222401               | $\checkmark$ |  |  |
| <b>(</b> 30 | 6782PG     | shipped          | 09/23/2020     | 1     | Each    | 80773801           | 1           | FEDEX     | 920386222401               | $\checkmark$ |  |  |
| 0 40        | 6784UX3    | shipped          | 09/23/2020     | 6     | Each    | 80773801           | 1           | FEDEX     | 920386222401               | $\checkmark$ |  |  |
| 😑 50        | 6784PG3    | shipped          | 09/23/2020     | 1     | Each    | 80773801           | 1           | FEDEX     | 920386222401               | $\checkmark$ |  |  |
| 60          | 6786PK     | shipped          | 09/23/2020     | 1     | Each    | 80773801           |             | FEDEX     | 920386222401               | $\checkmark$ |  |  |